# User's Manual

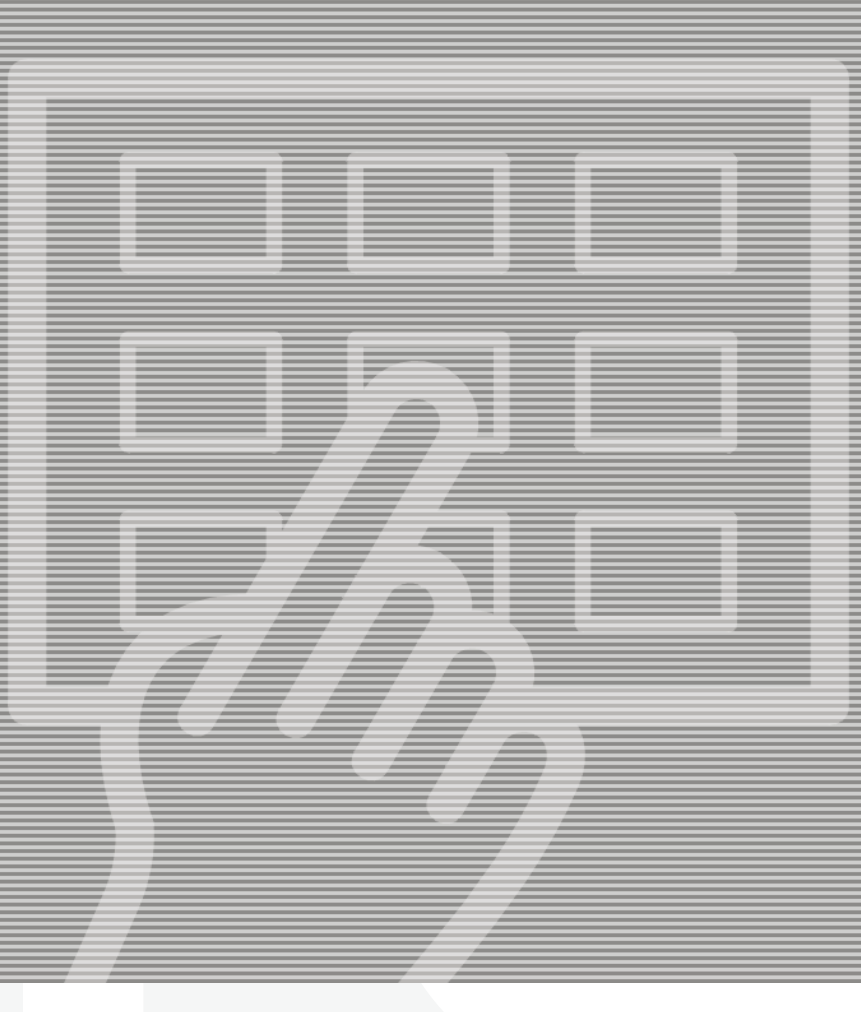

# CONCEPT 205 C

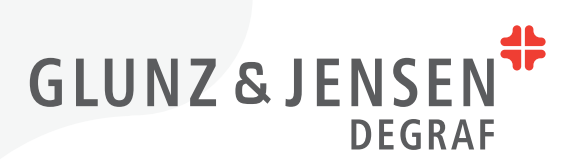

# **User's Manual**

## CONCEPT 205 C

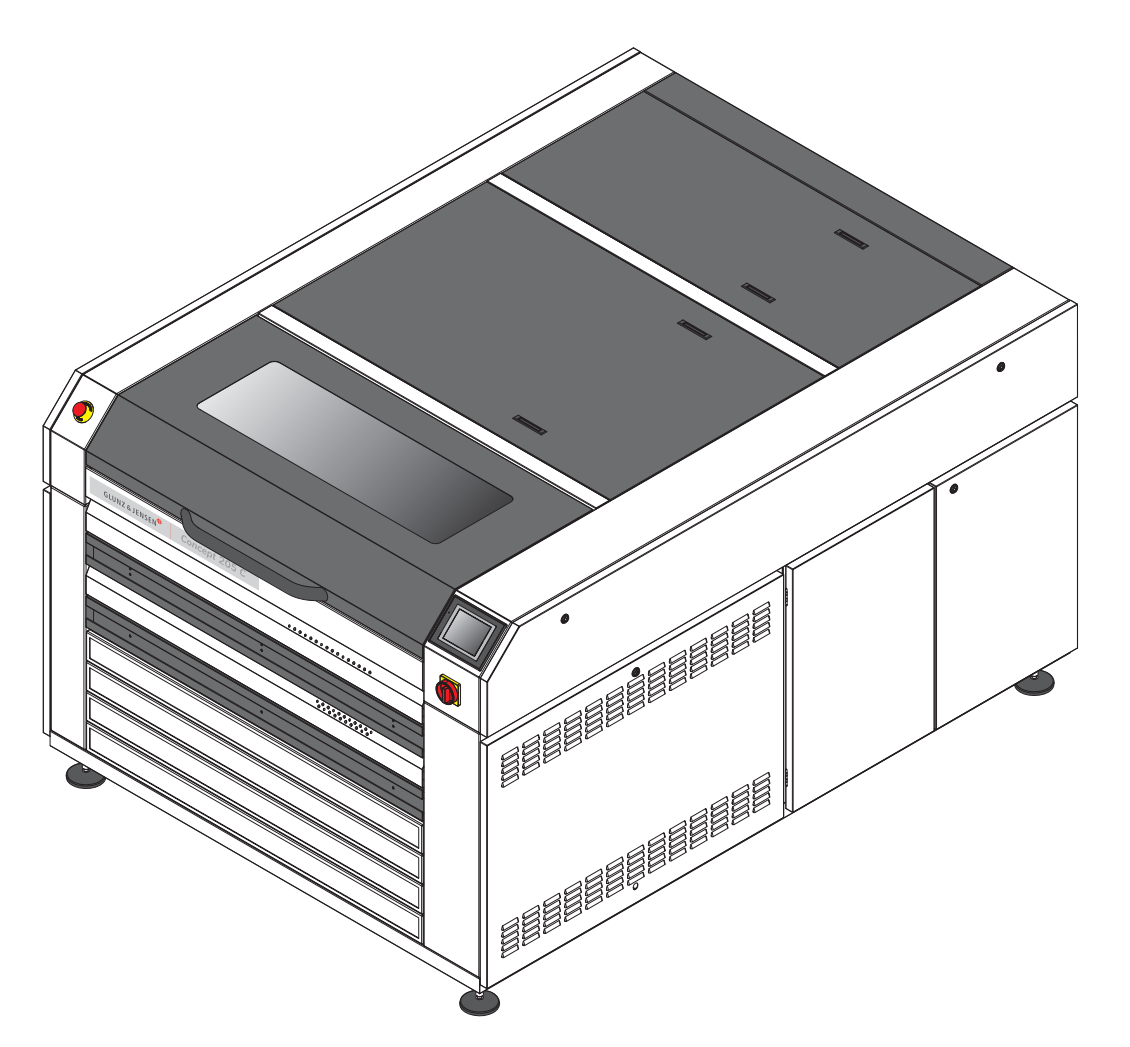

T11376

Edition AF, July 2015 This book has part No 10073808 (GB)

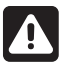

Always read the *Safety Instruction Manual part No* 21741 before installing or operating the equipment.

| This manual is published by: | Glunz & Jensen Degraf S.p.A.            |
|------------------------------|-----------------------------------------|
|                              | 'Il Girasole' - Palazzo Donatello 8/03b |
|                              | 20084 Lacchiarella (MI)                 |
|                              | Italy                                   |
|                              | Internet: www.degraf.glunz-jensen.com   |
|                              |                                         |

Copyright © 2014 by Glunz & Jensen Degraf S.p.A.

## Table of contents

| Part 1: General information 1-1                      |
|------------------------------------------------------|
| About this manual                                    |
| Intended use of this manual                          |
| Reservations                                         |
| Notes, cautions, and warnings !                      |
| Unintended use of the equipment                      |
| Intended use of the equipment                        |
|                                                      |
|                                                      |
| Part 2: Daily use                                    |
| General                                              |
| Safety warnings                                      |
| Initial operation of the equipment                   |
| Main screen description                              |
| Exposure section                                     |
| Processor section                                    |
| Light finisher section                               |
| Dryer section                                        |
| Alarms                                               |
| List of alarms                                       |
| Plate settings                                       |
|                                                      |
| Part 3: Making plates                                |
| Starting an exposure cycle                           |
| Starting a washout cycle                             |
| Starting a dryer cycle                               |
| Starting a light finisher cycle                      |
| Specific cycle                                       |
| Part 4: Maintenance                                  |
| General                                              |
| Filling up the cooler tank                           |
| Cleaning the equipment and compressed air line check |
| Main exposure lamps UV output measurement            |
| UV lamps replacement                                 |
| General                                              |
| Exposure lamps replacement                           |
| Light finisher lamps replacement                     |

## Part 1: General information

## About this manual

#### Intended use of this manual

This manual describes the common use procedures of the equipment. It is intended for the daily user and should be kept with the equipment for reference at all times.

#### Reservations

- This manual was written and illustrated using the best possible information available at the time of publication.
- Any differences between this manual and the equipment reflect improvements introduced after the publication of the manual.
- Changes, technical inaccuracies and typographic errors will be corrected in subsequent editions.
- As a part of our policy of continuous improvement, we reserve the right to alter design and specifications without further notice.

#### Notes, cautions, and warnings !

Throughout the manual notes, cautions, and warnings are written in bold like the example below:

![](_page_6_Picture_12.jpeg)

#### Electrical installation must conform to local regulations and guidelines.

| Symbol | Meaning | Explanation                                                                                                    |
|--------|---------|----------------------------------------------------------------------------------------------------|
| i      | Note    | The operator should observe and/or act according to the information in order to obtain the best possible function of the equipment.       |
|        | Caution | The operator must observe and/or act according to the information in order to avoid any mechanical or electrical damage to the equipment. |
|        | Warning | The operator must observe and/or act according to the information in order to avoid any personal injury.                                  |

#### Unintended use of the equipment

Glunz & Jensen Degraf S.p.A. does not take any responsibility for any damage or accidents caused by unintended use of the equipment:

• It is absolutely prohibited to make any modifications, electrical nor mechanical, of the equipment. If however this prohibition is disregarded, Glunz & Jensen Degraf S.p.A.'s warranty will no longer apply.

#### Intended use of the equipment

- This equipment is a part of a full range dedicated for the treatment of flexographic printing plates. This range includes exposure, processor, dryer and light finisher.
- This equipment is designed to expose, process, dry and post-expose/light finish of flexographic printing plates.

#### Installation

- Never install the equipment in explosive environments.
- It is the responsibility of the owner and operator/s of this equipment that the installation is made in accordance with local regulations, and by engineers authorized to carry out plumbing and electrical installations.
- Installation, service and repair must be performed only by Service Technicians who are trained in servicing the equipment.
- The manufacturer cannot be held responsible for any damage caused by incorrect installation of this equipment.
- The equipment is intended for installation in a restricted access location only.

#### Service assistance

• If help is needed to correct any problem with the equipment, please contact your supplier.

## Part 2: Daily use

## General

This equipment is designed to expose, wash, clean, dry, and post-expose/light finish of flexographic printing plates.

The equipment is divided in the following sections:

- **Washout section** designed to provide high quality and even washout of the plates as well as high performance cleaning.
- **Exposure section** 16 lamps of 60W to ensure even exposure.
- Dryer section 4 drawers, 2 heating resistors.
- Post exposure/light finishing section 11 UVA lamps (60W) and 10 UVC lamps (75W).

This processor is equipped with the graphical finger touch display which ensures very easy control.

### Safety warnings

To use this equipment safely, it is necessary that operators and maintenance people follow the safety instructions and safety cautions and warnings specified in the manuals.

The equipment is equipped with emergency switch which allows the operators to stop the equipment in case of emergency. This emergency switch cuts off the power supply of the entire equipment.

Make sure that the risk or the problem has been eliminated before restoring the power on the equipment.

To release the emergency switch, turn it clockwise. The equipment has to be restarted following the "Initial operation of the equipment" later in this manual.

For the safety of operators, the equipment is equipped with interlock switches for the opening of the exposure, dryer and light finisher drawers during operation and for removing of the top panels of the equipment. If any of the interlocks are not installed or closed, the equipment or a specific section of the equipment will not operate. If an interlock is activated during operation, the equipment or a specific section of the equipment stops immediately the concerned section.

![](_page_8_Picture_16.jpeg)

For handling the plates use a safety gloves.

## Initial operation of the equipment

![](_page_9_Picture_2.jpeg)

Make sure the room temperature is between 17 and 28°C (63 and 82°F) and relative humidity on max. 80%.

![](_page_9_Picture_4.jpeg)

Before turning the equipment on make sure that the working area around the equipment is clean and free for easy movement.

![](_page_9_Picture_6.jpeg)

Check if there are any leaks of liquid and all the required supplies and connections (hoses, power cable, and exhausts).

![](_page_9_Picture_8.jpeg)

Check that the emergency stop button (1) is released. If it is not, release it by turning it clockwise.

• Turn the main switch (2) of the equipment on.

![](_page_9_Figure_11.jpeg)

• Switch the equipment on by pressing 🕑 button on the touch screen until the main screen appears.

|                                       | MAIN                                                               |                  |
|---------------------------------------|--------------------------------------------------------------------|------------------|
|                                       | EXPOSURE IN STAND BY -9999                                         | S EXPOSURE       |
|                                       | PROCESSOR IN STAND BY                                              | PROCESSOR        |
|                                       | LF IN STAND BY -9999                                               | S L. FINISH      |
| , , , , , , , , , , , , , , , , , , , | DR1 STAND BY DR2 STAND BY HEAT1 OFF   -999996 -999996 -999096 -991 | DRYER 1/2        |
|                                       | DR3 STAND BY DR4 STAND BY HEAT2 OFF<br>-999996 -999996 -99         | DRYER 3/4        |
|                                       | PW OFF MACHINE MACHINE                                             | PLATE<br>SETTING |
|                                       |                                                                    |                  |

• When the emergency stop button is pressed, the following screen appears.

![](_page_10_Picture_2.jpeg)

Release the emergency stop button by turning it clockwise. The equipment returns to the initial position.

### Main screen description

The main screen looks like the one below.

| EXPOSURE IN ST            | AND BY                        | -9999s             | EXPOSURE         |
|---------------------------|-------------------------------|--------------------|------------------|
| PROCESSOR IN S            | STAND BY                      |                    | PROCESSOR        |
| LF IN STAND BY            |                               | -9999s             | L. FINISH        |
| DR1 STAND BY D<br>-999996 | <b>R2 STAND BY</b><br>-999996 | heat1 off<br>-99°C | DRYER 1/2        |
| DR3 STAND BY D            | 0R4 STAND BY<br>-9999996      | heat2 off<br>-99°C | DRYER 3/4        |
| PW OFF<br>RESET           | MACHINE<br>ON                 | MACHINE            | PLATE<br>SETTING |

| Display overview | Description                                                                                                    |
|------------------|----------------------------------------------------------------------------------------------------|
| EXPOSURE         | By pressing this button the exposure section screen is accessed.                                                                                                    |
| PROCESSOR        | By pressing this button the processor section screen is accessed.                                                                                                    |
| L. FINISH        | By pressing this button the light finisher section screen is accessed.                                                                                                    |
| DRYER 1/2        | By pressing this button the dryer section 1/2 screen is accessed.                                                                                                    |
| DRYER 3/4        | By pressing this button the dryer section 3/4 screen is accessed.                                                                                                    |
| PLATE<br>SETTING | Allows to set/change plate parameters.                                                                                                    |
| MACHINE          | Allows to switch the equipment to manual functions mode, to access hours counters, parameters setup and alarm history screens.                                                                                                    |
| MACHINE<br>ON    | After pressing button, this button displays the status of request for<br>equipment switch off. According to the status of the equipment the<br>display shows the actual status of the power off request. If any<br>equipment cycle is active, "POWER OFF REQ" is displayed. As soon<br>as the equipment cycle is finished, button display switches to<br>"POWER OFF CLEAN", and as soon the cleaning cycle is finished,<br>button display switches to "POWER OFF TIMER". When the timer<br>ends, the equipment power goes off. |
| Ο                | Allows to request equipment switch off.                                                                                                    |
| PWOFF            | This button is displayed, after pressing <b>O</b> button. By pressing this button it is possible to cancel the request for the equipment switch off.                                                                                                    |

Status bars of individual sections on the left side of the main screen display the actual status of the equipment sections.

|         | Display overview                     | Description                                                                                                    |  |  |
|---------|--------------------------------------|----------------------------------------------------------------------------------------------------|--|--|
|         | EXPOSURE IN STAND BY -99999          | Exposure section is ready to start an exposure.                                                                                                    |  |  |
| _       | BACK EXPOSURE IN CYCLE               | Back exposure cycle is ongoing.                                                                                                    |  |  |
| ECTION  | BACK EXPOSURE CYCLE STOP             | Back exposure cycle is stopped by the operator before cycle end.                                                                                                    |  |  |
| JRE S   | MAIN EXPOSURE IN CYCLE               | Main exposure cycle is ongoing.                                                                                                    |  |  |
| EXPOSI  | MAIN EXPOSURE CYCLE STOP             | Main exposure cycle is stopped by the operator before cycle end.                                                                                                    |  |  |
|         | EXPO CYCLE END                       | Back or main exposure cycle is finished. To restart cycle it is necessary to open and close exposure drawer.                                                               |  |  |
|         | DRAWER OPEN                          | Exposure drawer is opened during cycle.                                                                                                    |  |  |
|         | VACUUM IN CYCLE                      | Vacuum cycle is ongoing.                                                                                                    |  |  |
|         | PROCESSOR IN STAND BY                | Processor section is ready to start processing of plate.                                                                                                    |  |  |
|         | ANALYSER IN PROGRESS                 | After cycle start, the solvent is checked. If the set tolerance is exceeded, replace the solvent.                                                                          |  |  |
|         | CYCLE START                          | When solvent analysis is finished, the cycle starts.                                                                                                    |  |  |
|         | WASH OUT AHEAD DIRECTION STEP 1      | Plate starts to move under wash out brushes in ahead di-<br>rection according to the speed setting (tank solvent used).                                                    |  |  |
| NO      | WASH OUT BACK DIRECTION STEP 2       | Plate moves under wash out brushes in back direction according to the speed setting (tank solvent used).                                                                   |  |  |
| SECTION | WASH OUT AHEAD DIRECTION STEP 3      | Plate moves under wash out brushes in ahead direction according to the speed setting (tank solvent used).                                                                  |  |  |
| CESSOF  | CLEANING BRUSH BEFORE RINSING STEP 4 | When wash out cycle is finished, cleaning brush cycle starts and stops according to the time setting.                                                                      |  |  |
| PRO     | RINSING BACK DIRECTION STEP 5        | Plate starts to move under wash out brushes in back direction according to the speed setting (clean solvent valve alternates to open and close according to set value).    |  |  |
|         | RINSING AHEAD DIRECTION STEP 6       | Plate moves under wash out brushes in ahead direction according to the speed set in the program (clean solvent valve alternates to open and close according to set value). |  |  |
|         | CLEANING BRUSH BEFORE WIPING STEP 7  | When rinsing cycle finished, cleaning brush cycle starts and stops according to the time setting.                                                                          |  |  |
|         | WIPING CYCLE STEP 8                  | Plate moves under wash out brushes in back direction according to the speed setting (no solvent and wiping brush down).                                                    |  |  |

|         | Display overview                                                   | Description                                                                                                   |  |  |
|---------|--------------------------------------------------------------------|----------------------------------------------------------------------------------------------------|--|--|
| z       | WASHING CYCLE STEP 9                                               | Cleaning brush cycle starts and stops according to the time setting (fresh solvent used).                     |  |  |
| SECTIO  | ROTATION WITHOUT SOLVENT STEP 10                                   | Brushes rotate without solvent according to the time setting.                                                 |  |  |
| SSOR :  | CYCLE END                                                          | Processing of plate is finished. To restart cycle it is necessary to open and close entrance cover.           |  |  |
| PROCE   | ENTRANCE COVER OPEN                                                | Entrance cover is open. If the cover is opened during cycle, the cycle stops.                                 |  |  |
|         | PROCESSOR CYCLE IN STOP                                            | Processing is stopped by operator before cycle end.                                                           |  |  |
|         | LF IN STAND BY -999995                                             | Light finisher section is ready to start a cycle.                                                             |  |  |
| _       | UVA LAMP IN CYCLE                                                  | UVA lamp cycle is ongoing.                                                                                    |  |  |
| CTION   | UVC LAMP IN CYCLE                                                  | UVC lamp cycle is ongoing.                                                                                    |  |  |
| ER SE   | UVA-> UVC LAMP IN CYCLE                                            | UVA lamp cycle followed by UVC lamp cycle is ongoing.                                                         |  |  |
| -INISH  | UVC -> UVA LAMP IN CYCLE                                           | UVC lamp cycle followed by UVA lamp cycle is ongoing.                                                         |  |  |
| LIGHT F | UVA LAMP CYCLE STOP                                                | UVA lamp cycle is stopped by the operator before cycle end.                                                   |  |  |
|         | L. FINISH CYCLE END                                                | Light finishing cycle is finished. To restart cycle it is necessary to open and close light finisher drawer.  |  |  |
|         | DRAWER OPEN                                                        | Light finisher drawer is opened during cycle.                                                                 |  |  |
|         | DR1 STAND BY<br>-9999995                                           | Dryer 1 is ready to start a cycle.                                                                            |  |  |
|         | DRYER 1<br>STOP T <sup>®</sup>                                     | Dryer 1 waits to start until temperature reaches setpoint.                                                    |  |  |
| ION     | DRYER 1<br>IN CYCLE                                                | Dryer 1 cycle is ongoing.                                                                                     |  |  |
| SECT    | DRYER 1<br>END                                                     | Dryer 1 cycle is finished.                                                                                    |  |  |
| DRYER   | DRAWER<br>OPEN                                                     | Dryer 1 drawer is open. If dryer/heater in cycle, then stops.                                                 |  |  |
|         | HEAT1 OFF<br>-99°C                                                 | Heater 1 is not activated.                                                                                    |  |  |
|         | HEATER 1<br>IN PROG                                                | Heater 1 is activated and warming up to reach setpoint.                                                       |  |  |
|         | HEATER 1<br>T*OK                                                   | Dryer 1 temperature is reached                                                                                |  |  |
|         | dryer 2, 3 and 4 status bars di<br>heater 2 status bar displays th | splay the same kind of information as dryer 1 status bar<br>e same kind of information as heater 1 status bar |  |  |

#### **Exposure section**

By pressing **EXPOSURE** button following exposure section screen is accessed.

![](_page_14_Picture_3.jpeg)

By pressing **button** is accessed plate list where it is possible to select required plate stored in the memory.

i

It is possible to select program only if all cycles are off or finished.

Status bars on the left side of the screen inform about the time set for the cycle as well as remaining time of the cycle for back and main exposure and actual value of vacuum cycle.

On the right side of the screen it is possible to start, stop or reset cycle.

After cycle start the **START** button changes to **STOP**. To stop the cycle press it. After pressing it button changes back to **START** and yellow **RESET** button appears. Now it is possible to reset or restart cycle by pressing on corresponding button.

To turn back to main screen press 🗲.

By pressing MONITORING button following screen is displayed.

| EXPO MONITORING         |                               |  |  |  |  |  |
|-------------------------|-------------------------------|--|--|--|--|--|
| COOLING LAMP SET POINT  | WATER TEMP SET POINT          |  |  |  |  |  |
| stop exhauster -9999°C  | stop cooling -9999°C          |  |  |  |  |  |
| start exhauster -9999°C | start cooling $-9999^\circ$ C |  |  |  |  |  |
|                         |                               |  |  |  |  |  |
| ACTUAL LAMP TEMP        | ACTUAL TABLE TEMP             |  |  |  |  |  |
| -999°C                  | -999°C                        |  |  |  |  |  |
| VACUUM SET POINT        | UVA INTENSITY                 |  |  |  |  |  |
| set point -999          | actual value –999, 9          |  |  |  |  |  |
|                         |                               |  |  |  |  |  |

Here is displayed start and stop temperature set for cooling lamp and table as well as their actual temperatures. As well here is displayed start and stop temperature set for exposure exhauster, vacuum setpoint and actual value of UVA intensity. To turn back to exposure section screen press **\_\_**.

#### **Processor section**

By pressing **PROCESSOR** button following processor section screen appears.

| XXXXXXXXXXXX PROCESSOR          |                                        |  |  |  |  |
|---------------------------------|----------------------------------------|--|--|--|--|
| SPEED SET FOR PROCESSOR         | CLEANING BRUSH<br>DURING PROCESS:      |  |  |  |  |
| wash out speed 9999mm'          | ROT, NO SV<br>BEFORE RINS. 009         |  |  |  |  |
| rinsing speed — 9999mm'         | ROT, NO SV<br>BEFORE WIP               |  |  |  |  |
| wiping speed 9999mm'            | CLEANING BRUSH<br>AFTER CYCLE END      |  |  |  |  |
| SOLV999°C WATER-999°C           | CLEAN BRUSH WO                         |  |  |  |  |
| IMPULSE RINSING CYCLE           | CLEAN WIP. BRUSH 008<br>CLEAN SOLVENT: |  |  |  |  |
| on 999mm <mark>off 999mm</mark> |                                        |  |  |  |  |
|                                 |                                        |  |  |  |  |

Keep Nok button pressed until message "PLEASE WAIT" appears.

Wait untill "zero axis" is executed. Then the following screen appears automatically.

| XXXXXXXXXXXXX PROCESSOR                  |                                   |                  |       |  |  |
|------------------------------------------|-----------------------------------|------------------|-------|--|--|
| SPEED SET FOR PROCESSOR                  | CLEANING BRUSH<br>DURING PROCESS: |                  |       |  |  |
| wash out speed 9999mm"                   |                                   |                  |       |  |  |
| rinsing speed 9999mm'                    |                                   |                  |       |  |  |
| wiping speed 9999mm"                     | CLEANING BRUSH<br>AFTER CYCLE END |                  |       |  |  |
| solv. –999 °C <mark>water</mark> –999 °C |                                   |                  |       |  |  |
| IMPULSE RINSING CYCLE                    | CLEAN WIP                         | . BRUSH<br>VENT: | 00s   |  |  |
| on 999mm off 999mm                       |                                   |                  |       |  |  |
|                                          | RESET                             | STOP             | START |  |  |

By pressing **button** is accessed plate list where it is possible to select required plate stored in the memory.

![](_page_15_Picture_8.jpeg)

It is possible to select program only if all cycles are off or finished.

Status bars of the screen inform about various parameters set for all processing cycles.

As well it is possible to start, stop or reset cycle.

To start cycle press the **START** button and red **STOP** button appears. To stop the cycle press it, and afterwards yellow **RESET** button appears. Now it is possible to reset or restart cycle by pressing on corresponding button.

To turn back to main screen press 🗲

![](_page_16_Picture_1.jpeg)

By pressing MONITORING button following screen is displayed.

From this screen it is possible to see the status of various pumps, valves, etc.

To turn back to processor section screen press 🗲.

#### Light finisher section

By pressing **L** FANGH button following light finisher screen is displayed.

![](_page_17_Picture_3.jpeg)

By pressing button is accessed plate list where it is possible to select required plate stored in the memory.

![](_page_17_Picture_5.jpeg)

It is possible to select program only if all cycles are off or finished.

Status bars of the screen inform about the time setting and remaining time of the UVA cycle, UVC cycle and combined sequence delay.

On the right side of the screen it is possible to start, stop or reset cycle.

After cycle start the **START** button changes to **STOP**. To stop the cycle press it. After pressing it button changes back to **START** and yellow **RESET** button appears. Now it is possible to reset or restart cycle by pressing on corresponding button.

To turn back to main screen press 🗲

#### **Dryer section**

| XXXXXXXXXXXXXXXXXXXXXXXXXXXXXXXXXXXXXX |                       |           |         |        |     |    |          |
|----------------------------------------|-----------------------|-----------|---------|--------|-----|----|----------|
| DRYER 1                                |                       |           | DRYER 2 |        |     |    |          |
| TIME SET                               |                       | -999m i ı | n TIN   | 1E SET |     | -  | 999min   |
| TIME REM                               |                       |           |         |        |     |    |          |
|                                        | RESET                 | START     |         |        | RES | ET | START    |
|                                        | DRYER TEMPERATURE 1/2 |           |         |        |     |    |          |
| set -99°C                              |                       |           |         |        |     |    |          |
| ACTUAL                                 |                       | -99°(     | 5       |        |     |    | START    |
| ŧ                                      | MONITOR               | ING       |         | DRYER  | 1/2 | DR | RYER 3/4 |

By pressing DRVER 1/2 button following dryer screen is displayed.

By pressing \_\_\_\_\_\_ button is accessed plate list where it is possible to select required plate stored in the memory.

i

#### It is possible to select program only if all cycles are off or finished.

Status bars of the screen inform about the time setting and remaining time of drying cycle in dryer 1 and 2 as well about the set and actual temperature in dryer 1 and 2.

After cycle start the **START** button changes to **STOP**. To stop the cycle press it. After pressing it button changes back to **START** and yellow **RESET** button appears. Now it is possible to reset or restart cycle by pressing on corresponding button.

To turn back to main screen press 🗲.

By pressing MONITORING button following screen is displayed.

| DRYER 1/2 MONITORING |        |  |  |  |  |
|----------------------|--------|--|--|--|--|
| HEATER 1 STAR        | T STOP |  |  |  |  |
| TOLERANCE            | -99°C  |  |  |  |  |
|                      |        |  |  |  |  |
| HEATER 1 T           | EMP    |  |  |  |  |
|                      | -99°C  |  |  |  |  |
|                      |        |  |  |  |  |
|                      |        |  |  |  |  |
|                      |        |  |  |  |  |

Here is displayed the tolerance for start and stop temperature set for heater 1 as well as its actual temperature. To turn back to dryer section screen press

The same kind of information is available for dryer 3/4 section. Press button DRYER 1/2 or DRYER 3/4 to switch between dryer sections.

#### Alarms

![](_page_19_Picture_2.jpeg)

The accoustic signal occurs for 5 seconds when any automatic cycle is finished.

When an alarm occurs, the sign is displayed in the right top part of the main screen and on the right side of the corresponding section status bar or in the corresponding section screen.

| EXPOSURE IN STA | EXPOSURE                        |                    |                  |
|-----------------|---------------------------------|--------------------|------------------|
| PROCESSOR IN S  | TAND BY                         |                    | PROCESSOR        |
| LF IN STAND BY  | -9999s                          | L. FINISH          |                  |
| DR1 STAND BY D  | <b>R2 STAND BY F</b><br>-999996 | HEAT1 OFF<br>-99°C | DRYER 1/2        |
| DR3 STAND BY D  | <b>неат2 оff</b><br>-99°С       | DRYER 3/4          |                  |
| PW OFF<br>RESET | MACHINE<br>ON                   | MACHINE            | PLATE<br>SETTING |

The alarm indicates that the equipment is not in the condition to work in normal and safe way. This prevents the use of the section affected by the alarm. When an alarm is on, the acoustic signal is on too. Press on the alarm sign to display which alarm is activated.

To turn back to main screen press 🗲.

![](_page_19_Picture_8.jpeg)

| Symbol                                                                                                    | Description                                                                                                    |
|----------------------------------------------------------------------------------------------------|----------------------------------------------------------------------------------------------------|
|                                                                                                    | Water level is too low.                                                                                                    |
|                                                                                                    | Exposure exhaust blower not working.                                                                                                    |
|                                                                                                    | Error on the electronics.                                                                                                    |
|                                                                                                    | External fresh solvent tank is empty.                                                                                                    |
|                                                                                                    | At least one of the hours counters alarm is activated. Pressing this symbol while its alarm is active displays the hours counters screen. |
| C and the second second | It is not possible to reset the counters. For this function password is required.                                                         |
| 5                                                                                                    | Compressed air pressure is too low.                                                                                                    |
|                                                                                                    | One of top covers is open.                                                                                                    |
|                                                                                                    | External used solvent tank is full.                                                                                                    |
|                                                                                                    | Solvent level of internal solvent tank is too high.                                                                                       |
|                                                                                                    | Solvent level of internal solvent tank is too low.                                                                                        |
|                                                                                                    | No water circulation in exposure section.                                                                                                 |
|                                                                                                    | No water circulation in washout section.                                                                                                  |

To go to alarm history screen press **ALARM HISTORY**. Following screen is then displayed.

![](_page_21_Picture_2.jpeg)

It is possible to see the time of alarm occurance and its description as well as to scroll up and down the list and to the left and right to see whole alarm description.

According to the alarm number it is possible to identify the alarm. Please see the table on the next pages.

To turn back to alarm screen press 🗲

It is possible to access alarm history from main screen too by pressing MACHINE button and afterwards ALARM HISTORY button.

![](_page_21_Picture_7.jpeg)

#### List of alarms

![](_page_22_Picture_2.jpeg)

For solving some alarms it is required to contact service technician. Do not take any action which is not described in this manual.

| Alarm | Message                              | Result                             | Cause/remedy                                                                                                    |
|-------|--------------------------------------|------------------------------------|----------------------------------------------------------------------------------------------------|
| ALM01 | Solvent overheating                  | Processor cycle start inhibited    | Safety solvent maximum temperature reached (45°C), heating cycle stops until solvent temperature reaches 42 C°.                                                              |
| ALM02 | Flowmeter water table<br>not ok      | Exposure cycle start<br>inhibited  | If KP5 ON and S10 OFF after 1.5 sec<br>KP5 turns OFF and ALM02 appear.<br>With pump KP5 (water cooler exposure<br>table) ON, flowmeter sensor S10 (input<br>4.2) must be ON. |
| ALM03 | Flowmeter water<br>solvent not ok    | Processor cycle start<br>inhibited | If KP6 ON and S11 OFF after 1.5 sec<br>KP6 turns OFF and ALM03 appear.<br>With pump KP6 (water cooler exposure<br>table) ON, flowmeter sensor S11 (input<br>4.3) must be ON. |
| ALM04 | Water cooling solvent<br>pump not ok | Processor cycle start inhibited    | Thermal relay QP6 (input 3.10) turns<br>OFF. Check for possible cause.                                                                                                    |
| ALM05 | Vacuum pump not ok                   | Exposure cycle start inhibited     | Thermal relay QP3 (input 3.07) turns<br>OFF. Check for possible cause.                                                                                                    |
| ALM06 | Dryer motor exhauster<br>not ok      | Dryer cycle start<br>inhibited     | Thermal relay QV4 (input 4.00) turns<br>OFF. Check for possible cause.                                                                                                    |
| ALM07 | Drye motor blower not<br>ok          | Dryer cycle start<br>inhibited     | Thermal relay QV5 (input 4.01) turns<br>OFF. Check for possible cause.                                                                                                    |
| ALM08 | LF exhauster motor<br>not ok         | Signalization                      | Thermal relay QV3 (input 3.15) turns<br>OFF. Check for possible cause.                                                                                                    |
| ALM09 | Fresh solvent pump<br>not ok         | Processor cycle start inhibited    | Thermal relay QP1 (input 3.05) turns<br>OFF. Check for possible cause.                                                                                                    |
| ALM10 | Washout pump not ok                  | Processor cycle start inhibited    | Thermal relay QP2 (input 3.06) turns<br>OFF. Check for possible cause.                                                                                                    |
| ALM11 | Analyser pump not ok                 | Processor cycle start inhibited    | Thermal relay QP4 (input 3.08) turns<br>OFF. Check for possible cause.                                                                                                    |
| ALM12 | Cooling expo pump<br>not ok          | Exposure cycle start inhibited     | Thermal relay QP5 (input 3.09) turns<br>OFF. Check for possible cause.                                                                                                    |
| ALM13 | Motor brush not ok                   | Processor cycle start inhibited    | Thermal relay QM2 (input 3.11) turns<br>OFF. Check for possible cause.                                                                                                    |
| ALM14 | Motor brush<br>oscillation not ok    | Processor cycle start inhibited    | Thermal relay QM3 (input 3.12) turns<br>OFF. Check for possible cause.                                                                                                    |
| ALM15 | Exhauster processor<br>not ok        | Processor cycle start inhibited    | Thermal relay QV1 (input 3.13) turns<br>OFF. Check for possible cause.                                                                                                    |
| ALM16 | Water level cooling solvent low      | Processor cycle start inhibited    | Fill up water solvent tank. With water solvent tank full input KL1 (2.00) must be ON.                                                                                        |

| Alarm | Message                                    | Result                          | Cause/remedy                                                                                                    |
|-------|--------------------------------------------|---------------------------------|----------------------------------------------------------------------------------------------------|
| ALM17 | Dirty solvent tank full                    | Processor cycle start inhibited | Used solvent tank full. With used solvent tank empty input IL5 ( 2.06) must be ON.                                |
| ALM18 | Water level cooling table low              | Exposure cycle start inhibited  | Fill up water table tank. With water table tank full input IL6 (2.07) must be ON.                                 |
| ALM19 | Washout tank<br>overlevel                  | Processor cycle start inhibited | Washout tank reached maximum level.<br>With washout tank under the maximum<br>level input IL3 (2.03) must be ON.  |
| ALM20 | Air pressure mixing                        | Processor cycle start inhibited | Check air pressure. With air pressure ok input APS (2.08) must be ON.                                             |
| ALM21 | Heater solvent counter reached             | Processor cycle start inhibited | Hours/cycles counter setpoint reached.<br>Enter hours/cycles counter page and<br>reset the corresponding counter. |
| ALM22 | Heater dryer 1-2 counter reached           | Signalization                   | Hours/cycles counter setpoint reached.<br>Enter hours/cycles counter page and<br>reset the corresponding counter. |
| ALM23 | Heater dryer 3-4 counter reached           | Signalization                   | Hours/cycles counter setpoint reached.<br>Enter hours/cycles counter page and<br>reset the corresponding counter. |
| ALM24 | UP down wip brush counter reached          | Signalization                   | Hours/cycles counter setpoint reached.<br>Enter hours/cycles counter page and<br>reset the corresponding counter. |
| ALM25 | EL2 solvent valve counter reached          | Signalization                   | Hours/cycles counter setpoint reached.<br>Enter hours/cycles counter page and<br>reset the corresponding counter. |
| ALM26 | EL3 solvent valve counter reached          | Signalization                   | Hours/cycles counter setpoint reached.<br>Enter hours/cycles counter page and<br>reset the corresponding counter. |
| ALM27 | EL4 solvent valve counter reached          | Signalization                   | Hours/cycles counter setpoint reached.<br>Enter hours/cycles counter page and<br>reset the corresponding counter. |
| ALM28 | EL5 solvent valve counter reached          | Signalization                   | Hours/cycles counter setpoint reached.<br>Enter hours/cycles counter page and<br>reset the corresponding counter. |
| ALM29 | EL6 solvent valve counter reached          | Signalization                   | Hours/cycles counter setpoint reached.<br>Enter hours/cycles counter page and<br>reset the corresponding counter. |
| ALM30 | KM2 wo brush<br>command counter<br>reached | Signalization                   | Hours/cycles counter setpoint reached.<br>Enter hours/cycles counter page and<br>reset the corresponding counter. |
| ALM31 | KM3 wo brush<br>command counter<br>reached | Signalization                   | Hours/cycles counter setpoint reached.<br>Enter hours/cycles counter page and<br>reset the corresponding counter. |

| Alarm | Message                                    | Result        | Cause/remedy                                                                                                    |
|-------|--------------------------------------------|---------------|----------------------------------------------------------------------------------------------------|
| ALM32 | KP1 wo brush<br>command counter<br>reached | Signalization | Hours/cycles counter setpoint reached.<br>Enter hours/cycles counter page and<br>reset the corresponding counter. |
| ALM33 | Cover processor open                       | Signalization | With cover processor closed input KA3 (2.11) must be OFF.                                                         |
| ALM34 | Dryer air pressure<br>not ok               | Signalization | Check input PSW2 (2.13). It must be ON.                                                                           |
| ALM35 | Not in use                                 |               |                                                                                                    |
| ALM36 | KP2 valve counter<br>reached               | Signalization | Hours/cycles counter setpoint reached.<br>Enter hours/cycles counter page and<br>reset the corresponding counter. |
| ALM37 | KP3 valve counter<br>reached               | Signalization | Hours/cycles counter setpoint reached.<br>Enter hours/cycles counter page and<br>reset the corresponding counter. |
| ALM38 | KP4 valve counter<br>reached               | Signalization | Hours/cycles counter setpoint reached.<br>Enter hours/cycles counter page and<br>reset the corresponding counter. |
| ALM39 | KP6 valve counter<br>reached               | Signalization | Hours/cycles counter setpoint reached.<br>Enter hours/cycles counter page and<br>reset the corresponding counter. |
| ALM40 | KP5 valve counter<br>reached               | Signalization | Hours/cycles counter setpoint reached.<br>Enter hours/cycles counter page and<br>reset the corresponding counter. |
| ALM41 | KRG1 valve counter<br>reached              | Signalization | Hours/cycles counter setpoint reached.<br>Enter hours/cycles counter page and<br>reset the corresponding counter. |
| ALM42 | KRG2 valve counter reached                 | Signalization | Hours/cycles counter setpoint reached.<br>Enter hours/cycles counter page and<br>reset the corresponding counter. |
| ALM43 | KV2 valve counter<br>reached               | Signalization | Hours/cycles counter setpoint reached.<br>Enter hours/cycles counter page and<br>reset the corresponding counter. |
| ALM44 | KV3 valve counter<br>reached               | Signalization | Hours/cycles counter setpoint reached.<br>Enter hours/cycles counter page and<br>reset the corresponding counter. |
| ALM45 | KVD valve counter reached                  | Signalization | Hours/cycles counter setpoint reached.<br>Enter hours/cycles counter page and<br>reset the corresponding counter. |
| ALM46 | KEXP valve counter<br>reached              | Signalization | Hours/cycles counter setpoint reached.<br>Enter hours/cycles counter page and<br>reset the corresponding counter. |
| ALM47 | KLFA valve counter<br>reached              | Signalization | Hours/cycles counter setpoint reached.<br>Enter hours/cycles counter page and<br>reset the corresponding counter. |

| Alarm | Message                                     | Result                                                                | Cause/remedy                                                                                                    |
|-------|---------------------------------------------|-----------------------------------------------------------------------|----------------------------------------------------------------------------------------------------|
| ALM48 | KLFC valve counter<br>reached               | Signalization                                                         | Hours/cycles counter setpoint reached.<br>Enter hours/cycles counter page and<br>reset the corresponding counter.                                                                  |
| ALM49 | Cover door open<br>during cycle             | Signalization                                                         | Close cover door to restart cycle.                                                                                                    |
| ALM50 | Servo in alarm<br>emergency stop<br>request | Processor cycle start<br>inhibited                                    | Servo motor goes in alarm. Press<br>emergency button then wait until the<br>message on the screen "SERVO ALARM<br>RESET IN PROGRESS" disappears.                                   |
| ALM51 | Fresh solvent empty                         | Processor cycle start inhibited                                       | Minimum level reached. With fresh solvent tank full input L4_1( 2.04) must be OFF.                                                                                                 |
| ALM52 | Expo exhauster motor<br>not ok              | Exposure cycle start inhibited                                        | Thermal relay QV2 (input 3.14) turns<br>OFF. Check for possible cause.                                                                                                    |
| ALM53 | Minimum level<br>washout tank               | Processor cycle start inhibited                                       | With washout tank not under the minimum level input L2_1 (2.01) must be OFF.                                                                                                    |
| ALM54 | Not in use                                  | ,                                                                     |                                                                                                    |
| ALM55 | L integrator<br>calibration not ok          | Processor cycle start<br>inhibited                                    | With light integrator function ON it is<br>not possible to run MAIN or BACK<br>expopsure cycle without CALIBRATION<br>DONE. Go to LIGHT INTEGRATOR and<br>perform AUTOLEARN CYCLE. |
| ALM56 | Water cooling solvent sensor not ok         | Processor cycle<br>start, cooling and<br>solvent heating<br>inhibited | Analog input C1 does not work<br>correctly, check electrical wire<br>connection or replace the sensor.                                                                             |
| ALM57 | Solvent temp. sensor<br>not ok              | Processor cycle start<br>and heating solvent<br>inhibited             | Analog input C2 does not work<br>correctly, check electrical wire<br>connection or replace the sensor.                                                                             |
| ALM58 | Exposure lamp sensor<br>not ok              | Processor cycle start inhibited                                       | Analog input C3 does not work<br>correctly, check electrical wire<br>connection or replace the sensor.                                                                             |
| ALM59 | Exposure table sensor<br>not ok             | Cooling group of<br>exposure table<br>inhibited                       | Analog input C4 does not work<br>correctly, check electrical wire<br>connection or replace the sensor.                                                                             |
| ALM60 | Dryer 1-2 sensor not<br>ok                  | Heater dryer 1-2<br>inhibited                                         | Analog input C5 does not work<br>correctly, check electrical wire<br>connection or replace the sensor.                                                                             |
| ALM61 | Dryer 3-4 sensor not<br>ok                  | Heater dryer 3-4 inhibited                                            | Analog input C6 does not work<br>correctly, check electrical wire<br>connection or replace the sensor.                                                                             |
| ALM62 | Fresh solvent<br>minimum level              |                                                                       | Minimum level reached. With fresh solvent tank full imput L4_2( 2.05) must be ON.                                                                                                  |

#### Plate settings

It is possible to store 24 plates with their process parameters.

Press **BEATE** button from the main screen to access the exposure plate parameters screen. In the bottom it is possible to go to plate parameters for processing, drying and light finishing of the plate by pressing the corresponding button.

| Exposure parameter                     | Light finisher parameters          |                                               |          |                    |                  |
|----------------------------------------|------------------------------------|-----------------------------------------------|----------|--------------------|------------------|
| XXXXXXXXXXXXXXXXXXXXXXXXXXXXXXXXXXXXXX | XXXXXXXXXXXX LIGHT FINISH. SETTING |                                               |          |                    |                  |
| BACK EXPOSURE                          |                                    | LAMP TIMER                                    |          | CYCLE<br>SELECTION |                  |
| васк ехро тіме set –99999              |                                    | UVA LAMP TIME                                 | -9999s   | ONLY UVA<br>LAMP   | ONLY UVC<br>LAMP |
| MAIN EXPOSURE                          |                                    | UVC LAMP TIME                                 | -99996   | UVA->UVC           | UVC->UVA         |
| main expo time set –999999             |                                    | DELAY TIME START<br>UVA-> UVC OR<br>UVC-> UVA | -99996   |                    |                  |
|                                        |                                    | EXHAUSTER TIME<br>AFTER CYCLE END             | -9999s   |                    |                  |
| ********                               | SAVE                               |                                               | XXXXXX   | XXXXXXXX           | SAVE             |
| PROCESSOR EXPOSURE L. FINISI           | H DRYER                            | PROCESSOR                                     | EXPOSURE | L. FINISH          | DRYER            |

| Dryer parameters                           |           |                           |           |                                                       | Processor parameters |                             |                          |                       |                 |
|--------------------------------------------|-----------|---------------------------|-----------|-------------------------------------------------------|----------------------|-----------------------------|--------------------------|-----------------------|-----------------|
| XXXX                                       | XXXXXXXXX | X DRYE                    | R SETUP   |                                                       | XXX                  | XXXXXXXXXXXX PROCES         |                          |                       | TING            |
| DRYER SETTING TIME DRYER TEMP.<br>SETPOINT |           |                           | SP        | SPEED SET FOR PROCESSOR CLEANING BRUS<br>DURING PROCE |                      |                             |                          |                       |                 |
| DRYER                                      | 1 -       | -999min⊤°⊄                | DRYER 1/2 | -99                                                   | WASH                 |                             |                          |                       | 00s             |
| DRYER                                      |           | -999m i n                 |           |                                                       | RINSI                |                             | 9999mm" <mark>bef</mark> |                       | ØØs             |
| DRYER                                      |           | -999min <mark>⊤°</mark> ⊄ | DRYER 3/4 | -99                                                   |                      |                             | 9999mm"                  | CLEANING<br>AFTER CYC | BRUSH<br>LE END |
| DRYER                                      |           | -999m i n                 |           |                                                       |                      | CLEAN IMPUL<br>RINSING CYCL | SE CLE<br>.E CLE         |                       | 00s             |
|                                            |           |                           |           |                                                       | ON                   | 999mm                       | CLE                      |                       | ØØs             |
|                                            |           | XXXXXXX                   | XXXXXXX   | SAVE                                                  | OFF                  | 999mm                       | XXXXXXX                  | XXXXXXX               | SAVE            |
| t                                          | PROCESSOR | EXPOSURE                  | L. FINISH | DRYER                                                 | ŧ                    | PROCESSOR                   | EXPOSURE                 | L. FINISH             | DRYER           |

By pressing button (in the left top corner) is accessed plate list where it is possible to select required plate stored in the memory.

On each screen it is possible to modify the name of the plate as well as the dedicated parameters. When done press **SAVE** to store modified parameters/name.

#### User's Manual - CONCEPT 205 C

When the correct plate is displayed, press required button to change the plate name or one of the parameters to change it. An alphanumeric keyboard for the plate name or numeric keyboard for other parameters is then displayed.

![](_page_27_Picture_2.jpeg)

![](_page_27_Picture_3.jpeg)

- In all cases, after typing in a new value, always confirm the input by pressing "ENT" button. Not doing this may result in corrupted values memorisation.
- The name plate from the same channel is common for all sections. Modifying the plate name from one channel in one section will modify the plate name in other section.

#### **Plate selection**

• From the main screen enter the section which requested to process. Press to choose required plate. When done, press **START** to start to operate the concerned section.

## Part 3: Making plates

## Starting an exposure cycle

![](_page_28_Picture_3.jpeg)

For handling the plates use a safety gloves.

- Pull out the exposure drawer and put the plate on the cooled table to make the back or main exposure.
- Enter the exposure section from the main screen. Select the required plate type from the plate list.
- Make sure the back and main exposure parameters are correct.

Successful back exposure requires the UVA lamps are at peak output in the beginning of the back exposure cycle. This requires a pre-heat step prior to doing the back exposure of the plate. This is secured by running a short main exposure cycle with no plate on the table. Run a 5 minute main exposure cycle, allowing the lamps to reach the operating temperature, at which time the fans activate. The main exposure can be cancelled once the lamps are fully pre-heated.

- When running back exposure cycle, vacuum cycle is not in use.
- When running main exposure cycle on conventional plate, put the vacuum foil on top of the plate and film (not required for back exposure or for digital plates).
- Start the vacuum by pressing **START** button from vacuum section of exposure section screen. When exposure finished, stop vacuum by pressing **STOP**.
- Close the exposure drawer.
- To start an exposure, press **START** button of back or main exposure section.

### Starting a washout cycle

![](_page_28_Picture_15.jpeg)

For handling the plates use a safety gloves.

• Open the entrance cover and fix the plate on the transport table.

Make sure the sticky sheet is dry enough to secure proper fixing of the plate.

- Enter the processor section from the main screen. Select the required plate type from the plate list.
- Make sure the processing parameters are correct.
- Close the entrance cover.
- To start cycle, press **START** button of the processor section screen.

![](_page_28_Picture_23.jpeg)

Be aware that after pressing **START** button, the solvent analyzer performs the check of solvent contamination for approx. 15 seconds. If needed, pumps perform refresh of solvent according to setup, otherwise process starts immediately.

![](_page_28_Picture_25.jpeg)

It is recommended to secure that the sticky sheet is dry enough after each processed plate. It secures proper fixation of the plate.

![](_page_28_Picture_27.jpeg)

In case the sticky sheet is not fully covered with the plate(s) to process, the area which is not covered by plate(s) should be covered with e.g. a piece of flexo plate to prevent long contact between the sticky sheet and the solvent. This helps to prolong lifetime of the sticky sheet significantly.

## Starting a dryer cycle

![](_page_29_Picture_2.jpeg)

For handling the plates use a safety gloves.

- Pull out the dryer drawer and put the plate in.
- Enter the dryer section from the main screen. Select the required plate type from the plate list.
- Make sure the drying parameters are correct.
- Close the dryer drawer.
- To start cycle, press **START** button of the corresponding dryer section.

## Starting a light finisher cycle

![](_page_29_Picture_10.jpeg)

For handling the plates use a safety gloves.

- Pull out the light finisher drawer and put the plate in.
- Enter the light finisher section from the main screen. Select the required plate type from the plate list.
- Make sure the light finishing parameters are correct.
- Close the light finisher drawer.
- To start cycle, press **START** button of the corresponding light finishing (UVA cycle, UVC cycle or combined sequence) section.

#### Specific cycle

The equipment offers the possibility to have an automatic sequence of light finishing.

If this function has been enabled (refer to "Equipment setup" in the equipment's Service Manual) the cycle proceeds as followed:

- if UVA --> UVC is selected, then UVA cycle is followed by UVC cycle after a preset delay,
- if UVC --> UVA is selected, then UVC cycle is followed by UVA cycle after a preset delay.

## Part 4: Maintenance

## General

Maintenance activities are listed in the Maintenance Chart delivered with the equipment.

## Filling up the cooler tank

![](_page_30_Picture_5.jpeg)

This operation has to be carried out with the equipment switched off.

- Unlock the side panel by using triangle shaped key and remove it.
- Remove the cover of the cooler tank.

![](_page_30_Figure_9.jpeg)

- Prepare necessary amount of a solution based on 70% of demineralized/distilled water, 30% of ethylene glycol and a few drops of algaecide (antifoam action).
- Fill the tank to the maximum.

## Cleaning the equipment and compressed air line check

• Clean the equipment covers from dust and dirt by using a clean damp cloth.

![](_page_31_Figure_3.jpeg)

T33116

• Check the compressed air lines and its supply pressure (6 - 10 bar).

### Main exposure lamps UV output measurement

- Pull out the exposure drawer and place the sensor of a Kühnast meter on top of the exposure table.
- Close the exposure drawer.
- Run an exposure cycle. Make sure that the temperature of lamps is at least 38°C.
- Repeat the UV output measurement at another eight points of the exposure table by using a Kühnast meter. Record the data in a UVA spreadsheet with average output, and % maximum variation.
- When finished and replacement of lamps is not needed, pull out the exposure drawer, remove the sensor and close the exposure drawer again.

## **UV** lamps replacement

#### General

- The tube is fragile, take a great care while unpacking, moving and installing the tube.
- Only clean tubes ensure uniform light emission. Before installation, ensure the tubes are clean.
- Perspiration and sebaceous oil from the skin form white smudges which become etched on the quartz surface of the tube, when the tube reaches its normal operating temperature. The etched areas of the tubes inhibit the transmission of the desired UV energy.

![](_page_32_Picture_6.jpeg)

Make sure the equipment is turned off and disconnected from the electricity supply, the mains supply is locked off using a padlock or similar, and then a check made to ensure that the equipment will not run.

![](_page_32_Picture_8.jpeg)

Do not handle the tubes with bare hands. Wear cut resistant gloves.

![](_page_32_Picture_10.jpeg)

Always use safety glasses when handling lamps.

![](_page_32_Picture_12.jpeg)

Fluorescent tubes contain small amounts of mercury. Used lamps should be disposed according to local laws and regulation.

UV-C light radiation is dangerous for human skin and particularly the eyes. Even a short exposure time may cause burnings in the lower skin layers and damages the eyes retina. Due to the *safety* systems installed, it should never be required to check the UV-C tubes by view the UV-C light directly when operating, maintaining or servicing the equipment. However, in case of need it is mandatory to wear a welding helmet with at least shade 6, safety clothes and gloves.

![](_page_32_Picture_15.jpeg)

The UVA exposure tubes have a built-in reflector which is applied in a semi-circle over the entire length of the tube. The reflector is recognizable by the white no transparent colouring of the glass in the tube. The reflector is designed to direct the light. When installing ensures that the reflection side is correctly located (non transparent section should be directed toward the plate.

![](_page_32_Figure_17.jpeg)

When installing new lamps a "burning" of the lamps is recommended to get correct performance and to stabilize them. Run the lamps prior to use the equipment (see the Service Manual).

#### **Exposure lamps replacement**

![](_page_33_Picture_2.jpeg)

Make sure the equipment is turned off and the main switch is locked in "OFF" position.

- Pull out the exposure drawer on the maximum (a).
- Remove the right bottom side panel closest to the front (b).
- Remove locking screw securing the lamps holder drawer (c) and pull out the drawer. Use the exposure drawer as a support (d) according to the picture.

![](_page_33_Figure_7.jpeg)

- Remove the lamps by turning them 90°.
- Make sure that the socket position is correct on both sides for inserting the UV lamp. To adjust the socket correctly it is recommended to use a flat screwdriver (2).
- Insert the new lamp in the socket on both sides and lock it by turning 90° (4). Note the little mark on the UV lamp ring which must be in line with the socket opening when the lamp is installed correctly (5). Make sure that the lamps are installed in alternate left/right position to ensure proper light distribution (6).

![](_page_34_Figure_4.jpeg)

T33420

- Push the lamps holder drawer in.
- Secure the lamps holder drawer with the locking screw.
- Close the exposure drawer.
- Unlock the main switch and turn the equipment on. Burn the lamps and carry out the light integrator calibration (see the Service Manual).

![](_page_34_Picture_10.jpeg)

Recalibrating light integrator after changing the lamps may result in changing the plate exposure times.

![](_page_34_Picture_12.jpeg)

The UVA fluorescent lamps contain mercury. Dispose them according to local, state or federal laws.

![](_page_34_Picture_14.jpeg)

#### Light finisher lamps replacement

![](_page_35_Picture_2.jpeg)

Make sure the equipment is turned off and the main switch is locked in "OFF" position.

- Pull out the light finisher drawer on the maximum (a).
- Remove the right bottom side panel closest to the front (b).
- Remove locking screw securing the lamps holder drawer (c) and pull out the drawer. Use the light finisher drawer as a support (d) according to the picture.

![](_page_35_Picture_7.jpeg)

Always put the lamps holder drawer on the support between two thicker lamps!

![](_page_35_Figure_9.jpeg)

- Remove the lamps by turning them 90°.
- Make sure that the socket position is correct on both sides for inserting the UV lamp. To adjust the socket correctly it is recommended to use a flat screwdriver (2).
- Insert the new lamp in the socket on both sides and lock it by turning 90° (4). Note the little mark on the UV lamp ring which must be in line with the socket opening when the lamp is installed correctly (5). Make sure that the lamps are installed in alternate left/right position to ensure proper light distribution (6).

![](_page_36_Figure_4.jpeg)

T33420

- Push the lamps holder drawer in.
- Secure the lamps holder drawer with the locking screw.
- Close the light finisher drawer.
- Unlock the main switch and turn the equipment on. Burn the lamps.

![](_page_36_Picture_10.jpeg)

![](_page_36_Picture_11.jpeg)

UV lamps replacement